|   | ● 豊中市 電子申込システム                              | へ【電子申込システム利用開始の説明】                                         |
|---|---------------------------------------------|------------------------------------------------------------|
|   | > 手続き申込 > 申込内容照会 > 職責署名検証                   |                                                            |
|   | 手続き申込                                       |                                                            |
| - | 利用者ログイン                                     |                                                            |
|   | 手続き名         【介護保険サービス】物価高騰対策給付金(事務フロー用テスト) |                                                            |
|   | 受付時期                                        |                                                            |
|   | 利用者登録せずに申し込む方はこちら ><br>利用者登録せずに申し込む方はこちら >  | 撃<br>豊中市電子申込システムにアクセスし、<br>申込み手続きを行います。                    |
|   | 利用者登録される方はこちら                               | ▲ 電子申込システムのアカウントを作成せずに申し込みされる場合は、<br>▲ 「利田考察録せずに申」込む方はこちら」 |
|   | 既に利用者登録がお済みの方                               | をクリックしてください。                                               |
|   | 利用者IDを入力してください                              |                                                            |
|   |                                             | ~                                                          |

| 既に利用者登録がお済みの方                                                                                                    |
|----------------------------------------------------------------------------------------------------|
| 利用者IDを入力してください                                                                                                    |
| 利用者登録時に使用したメールアドレス、<br>または各手続の担当部者から受領したIDをご入力ください。                                                                             |
| パスワードを入力してください                                                                                                    |
| 利用者登録時に設定していただいたパスワード、<br>または各手続の担当師者から受領したパスワードをご入力ください。 このでは、「「「「」」」、「「」」、「」」、「」」、「」」、「」、「」、「」、「」、「」                          |
| メールアドレスを変更した場合は、ログイン後、利用者情報のメールアドレスを変更ください。  パートアドレスを変更した場合は、ログイン後、利用者情報のメールアドレスを変更ください。  パート  パート  パート  パート  パート  パート  パート  パー |
| ログイン >><br>ログイン >>                                                                                                    |
| GヒスIDパカワントをお持ちの万<br>GビズIDでログインを行う場合はこちらのボタンでログインしてください。                                                                         |

既に電子申込システムのアカウントをお持ちの場合は、 「既に利用者登録がお済みの方」 のIDとパスワードを入力し、「ログイン」をクリックしてください。

|   | <b>O</b> #  | 豊中市 電子申込システム <mark>▲ ロンィ&gt;</mark><br>淜翻                                                   | へ                         |
|---|-------------|---------------------------------------------------------------------------------------------|---------------------------|
|   | > 手統き申込     | 》申込内容照会 > 職責責名検証                                                                            | 障害福祉サー                    |
|   |             | 手続き申込                                                                                       | 別のフォームで                   |
|   |             | 3 又 メールアドレスの確認 🥢 内容を入力する 🍼 申し込みをする                                                          | 説明をよくお読                   |
|   | 手続き説明       |                                                                                             |                           |
|   |             | この手続きは連絡が取れるメールアドレスの入力が必要です。<br>下記の内容を必ずお読みください。                                            | び<br>現作社師を<br>凝集する<br>(金) |
|   | ※添付ファイルは一度パ | ノコンに保存してから聞くようにしてください。                                                                      | 配色を<br>変更する               |
|   | 手続き名        | 【介護保険サービス】物価高騰対策給付金(事務フロー用テスト)                                                              | <b>A</b> A<br>文学サイズ       |
| - | 說明          | 昨今の物価高騰の影響を受ける、介護保険サービス事業所の事業総称を支援するため実施する「豊 中市高齢・障害福祉・障害児道所支援事業所に対する物価高騰対策事業」の申込受付フォームで す。 |                           |
|   |             | 申し込みに当たっては、市ホームページに掲載の内容や「よくあるご質問」などをあらかじめご確<br>認ください。                                      | ~                         |

| 明譜書                                                                                                    | ^                           |                           |
|----------------------------------------------------------------------------------------------------|-----------------------------|---------------------------|
| <啊用规约>                                                                                                    |                             |                           |
| 3 利用者1D及びがスワード等の管理 (1) ホシステムの利用時に設定し、又は発行する利用者1D、数型番号、パス ワードについて、自己の種において運動に管理したければなりません。<br>(2) 利用者1D、パスワード、メールアドレス、民名、住所、その他の利用者指領は、最終ログイン日から2年半の間、一度も利用のなかった場合は、用物に送す。<br>4. 利用電灯を示いてきために必要なインターネット和国産事を多け信用最終な自己の負担において準備したけいたりません。ま |                             |                           |
| 10日本版に必要な手続は、利用者が自己の責任と費用で行うものとします。<br>5 利用時間<br>(1) 本システムの利用可能時間は、原則として24時間365日とします。ただし、傾別の手続において別に定めがある場合はこの限りでは<br>◆ あたません。また、本システムの保管面の必要があるとき、又は天郎、重要その他やたき優化い理由が年ごたと良は、利用者への重額の運動を                                                 |                             |                           |
| 「同意する」ボタンをクリックすることにより、この説明に同意いただけたものとみなします。                                                                                                    |                             |                           |
| 上記をご理解いただけましたら、同意して進んでください。                                                                                                    | 延長する                        |                           |
| 「申込む」ボタンを押す時、上記の時間をすぎていると申込ができません。                                                                                                    | 祝色を<br>変更する                 | 利用規約をよくお読みいただき、同意いただける場合は |
| (< 一覧へ戻る )                                                                                                    | AA<br>文字サイズ<br>を室史する<br>へ上へ | 「同意する」をクリックしてお進みください。     |
| (操作に関するお問合わせ先)                                                                                                    | ▼ FA                        |                           |

いがないかご確認ください。 ス、障害児通所支援事業の申込みは すのでお間違いないようご注意ください。

ください。

| 利用者ID人力                                                                                                    |                      |
|----------------------------------------------------------------------------------------------------|----------------------|
| 【介護保険サービス】物価高騰対策給付金(事務フロー用テスト)                                                                                                    |                      |
| 連載がとれるメールアドレスを入力してください。<br>入力がק了ていたしましたら、アドレスに申込画曲のURLを記載したメールを送信します。<br>URLにアクセスし、様力の情報を入力して登録を買了させてください。<br>また、選気メール対策を行っている場合には、foyonaka-city0g=kantan.comj からのメール受信が可能な認定に変更してください。<br>上記の対策を行っても、申込画面のURLを記載したメールが遅度されて来ない場合には、類のメールアドレスを使用して申込を行ってください。<br>なあ、通気のメールアドレスに燃発しても間に合わて出したメールが増度されて知られ、類のメールアドレスを使用して申込を行ってください。<br>現場に、指示環境のメールでは、初期間定でURLリンク付きメールを振音する認定をされている場合がございますので、その場合も同様にメール受<br>低可可能な認定に変更してください。 |                      |
| この手続きはPCのみに対応しています。<br>連絡先メールアドレスを入力してください。                                                                                                    |                      |
| *****@city.toyonaka.osaka.jp                                                                                                    | ・<br>操作時間を<br>延長する   |
| 連絡先メールアドレス(確認用)を入力してください                                                                                                    | 記色を<br>変更する          |
| ••••••@city.toyonaka.osaka.jp 🗙                                                                                                    | AA<br>文字サイス<br>を変更する |
| (< 説明へ戻る                                                                                                    | へ<br>上へ              |
|                                                                                                    | V F^                 |

利用登録せずに申し込む場合は、連絡先メールアドレスを入力してください。

| 豊中市電子申込システム                                                                                                    | ]                                                           |
|----------------------------------------------------------------------------------------------------|-------------------------------------------------------------|
| 手続き名:                                                                                                    |                                                             |
| 【介護保険サービス】物価高騰対策給付金(事務フロー用テスト)                                                                                                    |                                                             |
| の申込画面へのURLをお届けします。                                                                                                    |                                                             |
| ・ハソコン、スマートフォンはこちらから<br>http://s-kantan.biplat.asp.lquan.jp/toyonaka-city-u/offer/completeSendMail_gotoOffer.action?completeSendMailForm.templateSeq=4015snum=Ost=1671611485242suser=choujuき<br>40city.toyonaka.lg.jpsid=8042576ec82d81a0a7f8c40e7764240b | 「完了」ボタンを押すと、入力したメールアドレス宛てに、<br>申込み用のURLが掲載された案内メールが送られてきます。 |
| 上記のURALにアクセスして申込を行ってください。<br>URLの有効期限は12時間です、有効期限までにアクセスしてください。                                                                                                    | URLをクリックして入力画面にアクセスしてください。                                  |
| 問い合わせ先<br>長季11会政策課 事業所指定係<br>電話: 06-6858-2838<br>FXX: 06-6858-3146<br>メール: <u>chouju@city.toyonaka.osaka.jp</u>                                                                                                    |                                                             |
| このメールは自動配倍メールです。<br>逐信等されましても応答できませんのでご注意ください。                                                                                                    |                                                             |
|                                                                                                    |                                                             |
|                                                                                                    |                                                             |
|                                                                                                    |                                                             |
| 1                                                                                                    |                                                             |

| Q 手続き選択をする                          | メールアドレスの確認                | 内容を入力する     | 🔷 申し込みをする | ^                    | 【入力画面の説明】               |
|-------------------------------------|---------------------------|-------------|-----------|----------------------|-------------------------|
| 申込                                  |                           |             |           |                      |                         |
|                                     |                           |             |           |                      |                         |
| 選択中の手続き名: 【介護                       | <b>保険サービス]物価高騰対策給付金</b> ( | (事務フロー用テスト) | 間合せ先 +開く  |                      |                         |
| 法人名称を入力して                           | ください。 必須                  |             |           |                      |                         |
| 株式会社マチカネ                            |                           |             |           | <b>心</b><br>操作時間を    | 法人名と代表者の職種・氏名を入力してください。 |
| 法人代表者 職種・                           | 名前を入力してください。              | 必須          |           |                      |                         |
| 法人代表者の職種と名前を<br><例><br>代表取締役 法兼 和満子 | 己載ください。                   |             |           | 配色を変更する              |                         |
| 代表取締役 待兼 和週子                        | ř.                        |             |           | AA<br>文字サイズ<br>を変更する |                         |
| 事業所情報                               |                           |             |           |                      |                         |
| 重業派来旦友1カト                           |                           |             |           |                      |                         |

| 11、按取關係及 行兼 和週子                                                                        | ,                 |
|----------------------------------------------------------------------------------------|-------------------|
| 代表取締役 待兼 和週子                                                                           |                   |
| 事業所情報                                                                                  |                   |
| 事業所番号を入力してください。                                                                        |                   |
| 10桁の事業所選号を入力してください。<br>法人単位での単込の場合「別紙のとおり」と記入してください。<br>産業原告号のいけ、は、Z2週の10年の「産業原告合い」と記入 |                   |
| 277400****                                                                             |                   |
| 事業所名を入力してください。                                                                         | 「 操作時間を           |
| ・ 単位式の切りを見る「日間をしたり」しまうしてくどさい<br>マチカネ介護サービス                                             | 延長する              |
| 事業所所在地を入力してください。                                                                       | 地田を<br>変更する<br>AA |
| ●中市中が第31日1-1 ¥                                                                         | 文字サイズを変更する        |
|                                                                                        |                   |
|                                                                                        |                   |

〇事業所情報入力

申込みをする事業所の、事業所番号、事業所名、事業所所在地を 入力してください。

事業所番号について、サービス付き高齢者向け住宅や軽費老人ホーム等、介護保険事業所番号 を有さない施設は「事業所番号なし」と入力してください。

| 担当者名を入力してください。 🚧                                               | ^                    | 〇担当者情報の入力                                   |
|----------------------------------------------------------------|----------------------|---------------------------------------------|
| 待兼 太郎                                                          |                      |                                             |
| <u>担当者名(フリガナ)を入力してください。<br/>マチカネ タロゥ</u>                       |                      | 申込みの担当の方の氏名、フリガナ、電話番号、メールアドレス<br>を入力してください。 |
| 電話番号を入力してください。                                                 |                      | 電話番号はハイフンなしで入力してください。                       |
| ※連絡のIIN - 連絡曲を3-1-1-2-2-2-5-1)。<br>電話番号 0668582838             | <b>O</b>             |                                             |
| メールアドレスを入力してください。 82 8 8 8 8 8 8 8 8 8 8 8 8 8 8 8 8 8 8       | 操作時間を<br>延長する        |                                             |
| ※確認の取れるメールアドレスをスカレアください<br>メールアドレス ****@city.toyonaka.osaka.jp | 記色を<br>変更する<br>へ     |                                             |
| サービス種類を選択してください。                                               | イム<br>文字サイズ<br>を変更する |                                             |
| サービス種類を選択してください。<br>訪問介護 ~                                     |                      |                                             |

| サービス種類を選択してください。                                                                 | î          | 〇申込む事業所のサービス種類・定員区分等と請求金額                        |
|----------------------------------------------------------------------------------|------------|--------------------------------------------------|
| サービス種類を選択してください。                                                                 |            | 申し込む事業所のサービス種類をプルダウンから選択してください。                  |
| 定員区分を選択してください。 必須 選択肢の結果によって入力条件が変わります                                           |            | 定員区分は、要綱の別表を参考に、申込みするサービスの種類<br>に応じた区分を選択してください。 |
| [その他] 一種 〜                                                                       |            |                                                  |
| 請求金額                                                                             |            | 請求金額を間違えるとお支払いができませんのでよくご確認ください。                 |
| 支給申込・請求額を入力してください。 823                                                           |            |                                                  |
| サービス種別、注風区分に応じた請求さ額を入力してください。<br>注し単位の市時法さねる場合は「「申請を統計算書申請事業所明細書」の合計金額を転記してください。 |            |                                                  |
|                                                                                  | 変更する       |                                                  |
|                                                                                  | 文字サイズを変更する |                                                  |
| 口座名義人を入力してください。 必須                                                               |            |                                                  |
| ※人力場つがめるこれからではなられる。<br>入力内容に誤りがないかご確認の上、お申し込みください。                               | ~          |                                                  |

| 振込口座                                            |                     |
|-------------------------------------------------|---------------------|
| 口座名義人を入力してください。                                 | 1                   |
| ※入力誤りがあると振込みされません。<br>入力内容に誤りがないかご確認の上、お申し込みくな。 | دَ <del>خرار،</del> |
| 株式会社マチカネ 代表取締役 待兼和週子                            |                     |
| 口座名義人フリガナを入力してください                              | 必須                  |
| ※入力誤りがあると振込みされません。<br>入力内容に誤りがないかご確認の上、お申し込みくた。 | Édu,                |
| <i>カ</i> )₹チカネ ダイヒョウトリシマリヤク ₹チカネワニコ             | ×                   |
| 金融機関名を選択してください。 必須                              |                     |

〇振込口座情報の入力

給付金の振り込み先口座の名義人とフリガナを入力してください。

入力内容に誤りがあると振込みされません。 間違いのないようによくご確認ください。

| A 融機関名を選択してください。         ある         選択してください             選択してください             王井住友銀行             町市水市総行             間西みらい場行             加田泉小熊村市            北おおさか医用金庫             大阪北部農業協同組合            ゆうち、実新行             その他金融機関             半角数字(3桁) で入力してください。 | ð                  | ○振込口座情報の入力<br>振り込み先口座の金融機関名を選択してください。<br>選択肢にない金融機関をご希望の場合は、「その他金融機関」<br>を選択してください。 |
|----------------------------------------------------------------------------------------------------|--------------------|-------------------------------------------------------------------------------------|
| 口座種別を選択してください。                                                                                                    | 操作時間を<br>延長する      |                                                                                     |
| 選択してください 🗸                                                                                                    | (記)<br>耐色を<br>変更する |                                                                                     |
| 口座番号を入力してください。 必須                                                                                                    | AA<br>X=#17        |                                                                                     |
| 半角数字(7桁)で入力してください。<br>※口座番号が7桁末面である場合は、お手数ですが随範を0で埋めてください。                                                                                                    | を変更する              |                                                                                     |
| ※口座番号に入力減りがありますと入会されません。                                                                                                    |                    |                                                                                     |
| 間違いがないかよくご確認の上、お申込みください。                                                                                                    |                    |                                                                                     |
|                                                                                                    |                    | ]                                                                                   |

|     |                                            |                            | 1                                                   |
|-----|--------------------------------------------|----------------------------|-----------------------------------------------------|
|     | 金融機関名を選択してください。                            |                            | 〇振込口座情報の入力                                          |
|     | その他金融機関                                    |                            |                                                     |
|     | その他金融機関名を入力してください。 必須 選択肢の結果によって入力条件が変わります |                            | その他金融機関を選択した場合のみ、人力欄が表示されます。<br>振込み先金融機関名を入力してください。 |
|     |                                            |                            |                                                     |
|     | 支店名を入力してください。 必知                           |                            |                                                     |
|     | 待兼山支店                                      |                            | 支店名を入力してください。                                       |
|     | 支店番号を入力してください。 必須                          | で                          |                                                     |
|     | 米白から (245) カート・アイださい。                      | 延長する                       |                                                     |
|     |                                            | <b>で…</b> ●<br>配色を<br>変更する | 支店番号を入力してください。                                      |
|     | 口座種別を選択してください。                             | AA<br>XXXXXX               |                                                     |
|     | 普通口座                                       | を変更する                      | 口座種別を選択してください。                                      |
| 201 | 口座番号を入力してください。 砂須                          |                            |                                                     |
|     | 半角数字(7桁)で入力してください。                         |                            |                                                     |

|   | <b>口座番号を入力してください。 必須</b><br>半角数字 (7桁) で入力してください。<br>※1回惑号が近年度であるほグは、お主教ですが9回0本0.7個体でください。                                                                                                    | ◇○振込口座情報の入力                                      |
|---|----------------------------------------------------------------------------------------------------|--------------------------------------------------|
| - | ※口座番号に入力誤りがありますと入金されません。<br>※口座番号に入力誤りがありますと入金されません。<br>即曲い気がいたまとで変現のたち、大切に入りたください。                                                                                                    | ロ座番号を半角数字7桁で入力してください。<br>7桁未満の場合は頭部を「0」で埋めてください。 |
|   | 1234567 × (福辺へ進む >)                                                                                                    | ロ座番号に入力誤りがあると入金できません。<br>間違いのないようご注意ください。        |
|   | 入力中のデータを一時保存・読み込み  「申込データー時保存、読込み時の注意事項] ・売付ファイルは一時保存されません。再読みみ後は、必要に応じて、ファイルを添付し直じてください。 ・パンコンドー時存した申込テータが「ひょうでは、2011年30~100011000000000000000000000000000                                                                                                    | 「確認へ進む」ボタンをクリックしてください。<br>零                      |
|   | ・入川中の中心データを保存する」では申込みの手続きが完了しておりませんのでご注意ください。     ・      ペント     ・      ・      ・      ・      ・      ・      ・      ・      ・      ・      ・      ・      ・      ・      ・      ・      ・      ・      ・      ・      ・      ・      ・      ・      ・      ・      ・      ・      ・      ・      ・      ・      ・      ・      ・      ・      ・      ・      ・      ・      ・      ・      ・      ・      ・      ・      ・      ・      ・      ・      ・      ・      ・      ・      ・      ・      ・      ・      ・      ・      ・      ・      ・      ・      ・      ・      ・      ・      ・      ・      ・      ・      ・      ・      ・      ・      ・      ・      ・      ・      ・      ・      ・      ・      ・      ・      ・      ・      ・      ・      ・      ・      ・      ・      ・      ・      ・      ・      ・      ・      ・      ・      ・      ・      ・      ・      ・      ・      ・      ・      ・      ・      ・      ・      ・      ・      ・      ・      ・      ・      ・      ・      ・      ・      ・      ・      ・      ・      ・      ・      ・      ・      ・      ・      ・      ・      ・・・・・・ | 9<br>8<br>8<br>7<br>7<br>7<br>7<br>8             |
|   |                                                                                                    |                                                  |

| 🗘 豊中          | 中市 電子申込システム       | <ul><li>ログイン</li><li>利用者登録</li></ul> | ,          |
|---------------|-------------------|--------------------------------------|------------|
| > 手続き申込 >     | 和这内容照会 )職責署名検証    |                                      |            |
|               | 手続き申込             |                                      |            |
| Q 手続き選択をする    | メールアドレスの確認        | < 申し込みをする                            |            |
|               |                   |                                      |            |
| 申込確認          |                   |                                      |            |
| 【介護保険サービス】物価高 | 満対策給付金(事務フロー用テスト) |                                      | 「<br>操作時間を |
| 法人名称          | 株式会社マチカネ          |                                      | 延長する       |
| 法人代表者 職種・名前   | 代表取締役 待兼 和邇子      |                                      | 配色を        |
| 事業所情報         |                   |                                      |            |
| 事業所番号         | 2774000000        |                                      | 文字サイズを変更する |
| 事業所名          | マチカネ介護サービス        |                                      |            |
| 事業所所在地        | 豊中市中桜塚3丁目1-1      |                                      |            |
| 担当者名          | 待兼 太郎             |                                      |            |

|  | 口座名義人     | 株式会社マチカネ 代表取締役 待兼和週子                                                                                                    |                               | 〇給付金申込書兼請求書のPD                          | Fプレビューと保存                         |
|--|-----------|----------------------------------------------------------------------------------------------------|-------------------------------|-----------------------------------------|-----------------------------------|
|  | ロ座名義人フリガナ | ታ)ንኛቶአቶ ም°ብ≿ቌዕኑሁንናህዞሶ የቶአቶማጋ⊐                                                                                               |                               |                                         |                                   |
|  | 金融機関名     | その他金融機関                                                                                                    |                               | ページ下部までスクロールする。<br>  「PDFプレビュー」ボタンをクリック | と、「PDFブレビュー」ボタンがあります。<br>カレてください。 |
|  | その他金融機関名  | ○○銀行                                                                                                    |                               |                                         |                                   |
|  | 支店名       | 待兼山支店                                                                                                    |                               |                                         |                                   |
|  | 支店番号      | 123                                                                                                    |                               |                                         |                                   |
|  | 口座種別      | 普通口座                                                                                                    |                               |                                         |                                   |
|  | 口座番号      | 1234567                                                                                                    |                               |                                         |                                   |
|  | <         |                                                                                                    | 必ずPDFプレビューる<br><sup>歴史を</sup> | Eクリック!!!                                |                                   |
|  |           | 【操作に関するお問合わせ先】<br>コールセンター(豊中市電子和込みステム専用)<br>国際電話からはこちろう<br>TEL:0120-464-119(フリーダイヤル)<br>(平日9:00~17:00 年来年始論≪)<br>携帯電道からはこちろ |                               |                                         |                                   |

|                                         |                                                                                         |         |            | ~                    | 1                                         |
|-----------------------------------------|-----------------------------------------------------------------------------------------|---------|------------|----------------------|-------------------------------------------|
| 口座名義人                                   | 株式会社マチカネ 代表取締役 待兼和週子                                                                    |         |            |                      | 〇給付金申込書兼請求書のPDFプレビューと保存                   |
| 口座名義人フリガナ                               | #J₹₺₳¥ 9° {比30ኑIJ5₹₩₩₩₩₩₩₩₩₩₩₩₩₩₩₩₩₩₩₩₩₩₩₩₩₩₩₩₩₩₩₩₩₩₩₩₩                                 |         |            |                      |                                           |
| 金融機関名                                   | その他金融機関                                                                                 |         |            |                      | 一度データを任意の場所に保存してから開いてください。                |
| その他金融機関名                                | ○○銀行                                                                                    |         |            |                      | Windowsのバージョンによってダウンロードメニューの表示が異なります。<br> |
| 支店名                                     | 待兼山支店                                                                                   |         |            |                      |                                           |
| 支店番号                                    | 123                                                                                     |         |            |                      |                                           |
| 口座種別                                    | 普通口座                                                                                    |         |            | 100                  |                                           |
| 口座番号                                    | 1234567                                                                                 |         |            |                      |                                           |
| (<                                      | 入力へ戻る 申込む                                                                               | >       |            | ・<br>操作時間を<br>延長する   |                                           |
|                                         | ※PDFファイルは一度パソコンに保存してから開くようにしてください。<br>PDF出力中                                            |         |            | 記色を<br>変更する          |                                           |
|                                         |                                                                                         |         |            | AA<br>文字サイズ<br>を変更する |                                           |
|                                         | 【操作に関するお問合わせ先】<br>コールセンター (豊中市電子申込システム専用)<br>固定電話からはこちら<br>TFL 0:10.0 464_110(コルーダイケリー) |         |            |                      |                                           |
| s-kantan.bizplat.asp.lgwan.jp から previe | w_20221222_111841.pdf を保存しますか?                                                          | 保存(S) ▼ | キャンセル(C) × | ~                    |                                           |

| preview_20221222_111841.pdf - Adobe Acrobat Reader DC |                                                                                                    | - 🛚 🗙                           |                                                            |
|-------------------------------------------------------|----------------------------------------------------------------------------------------------------|---------------------------------|------------------------------------------------------------|
| ファイル (E) 編集 (E) 表示(V) 署名(S) ウィンドウ(W) ヘルブ(H)           |                                                                                                    |                                 | ○給付金申込書兼請求書のPDFプレビューと保存                                    |
| ホーム ツール preview_20221222_1 ×                          |                                                                                                    | ⑦ 🌲 ログイン                        |                                                            |
|                                                       | <b>令和4年12月22日</b><br>量中市委 및                                                                                                    |                                 | 入力した内容が、給付金申込書兼請求書に転記され出力されます。<br>入力内容に間違いがないか、改めてご確認ください。 |
|                                                       | 学品等         新一株式会社で学力法           1         1         1         1         1         1         1         1         1         1         1         1         1         1         1         1         1         1         1         1         1         1         1         1         1         1         1         1         1         1         1         1         1         1         1         1         1         1         1         1         1         1         1         1         1         1         1         1         1         1         1         1         1         1         1         1         1         1         1         1         1         1         1         1         1         1         1         1         1         1         1         1         1         1         1         1         1         1         1         1         1         1         1         1         1         1         1         1         1         1         1         1         1         1         1         1         1         1         1         1         1         1         1 |                                 | 給付金申込書兼請求書は必ずデータ保存しておいてください。                               |
|                                                       | 豊中市高齢・障害指征・障害況通所支援事業所に対する物価高度対策事業                                                                                                    |                                 | 保存していない場合、市からの発行はできません。ご注意ください。                            |
|                                                       | 能付金申込書兼請求書                                                                                                    |                                 |                                                            |
|                                                       | 「豊小市五倉」得要理は、得要受過所支援軍重用に対する特徴軍軍対徴軍軍。決決要領第4条に基づき、<br>次のとおり申し込みます。最付金は、下記金融構成口腔に置り込みをお願いします。<br>1.サービス理問(定負) 起限介書 ( 一律 )                                                                                                    |                                 |                                                            |
|                                                       | 2. 支総中込·請求額 余 20000 四                                                                                                    |                                 |                                                            |
|                                                       |                                                                                                    |                                 |                                                            |
|                                                       | 金融機関名 その他金融機関                                                                                                    |                                 |                                                            |
|                                                       | 支店名 待兼山支店                                                                                                    |                                 |                                                            |
|                                                       | 料目 普通口座                                                                                                    |                                 |                                                            |
|                                                       | 口底看号 1234567                                                                                                    |                                 |                                                            |
|                                                       | フリガナ カ)マチカネダイビョウトリシマリヤクマチカネワニコ                                                                                                    |                                 |                                                            |
|                                                       | ロ歴名間 株式会社マチカネ 代表取締役 得兼和選子                                                                                                    |                                 |                                                            |
|                                                       |                                                                                                    |                                 |                                                            |
|                                                       |                                                                                                    |                                 |                                                            |
|                                                       |                                                                                                    |                                 |                                                            |
|                                                       |                                                                                                    |                                 |                                                            |
| 🛋 🔎 🗆 🧀 🔁 🔳                                           |                                                                                                    | へ 🎟 🧖 🖤 📰 A 11:22<br>2022/12/22 |                                                            |

|           |                                                                                                    | ^                                      |                        |
|-----------|----------------------------------------------------------------------------------------------------|----------------------------------------|------------------------|
| 口座名義人     | 株式会社マチカネ 代表取締役 待兼和週子                                                                                                    |                                        | 〇申込み                   |
| 口座名義人フリガナ | カ)マチカネ ダ イヒョウトリシマリヤク マチカネワニコ                                                                                                    |                                        |                        |
| 金融機関名     | その他金融機関                                                                                                    |                                        | PDFを保存し、入力内容に間違いがなければ、 |
| その他金融機関名  | ○○銀行                                                                                                    |                                        | 「甲込む」ホタンをクリックしてください。   |
| 支店名       | 待兼山支店                                                                                                    |                                        |                        |
| 支店番号      | 123                                                                                                    |                                        |                        |
| 口座種別      | 普通口座                                                                                                    |                                        |                        |
| 口座番号      | 1234567                                                                                                    |                                        |                        |
| <         | 入力へ戻る 単込む >>                                                                                                    |                                        |                        |
|           | *PDFファイルコー関ハソコンに保持、Tabellar トラド・ファイルコー<br>PDFブレビュー                                                                              | <b>後日</b><br>祝色巻<br>双近する               |                        |
|           |                                                                                                    | <b>ム</b><br>文字サイズ<br>を変更する             |                        |
|           | (操作に関する制限がわせた)<br>コールビンター(単小印電子和込みステム専用)<br>度定電路からはとちら<br>TEL:10:20-464-119 (フリーダイヤル)<br>(平日) 9:00~11?:00 単末非動除く)<br>界電電がららはとちら | <ul> <li>▲ ±^</li> <li>▼ ∓^</li> </ul> |                        |

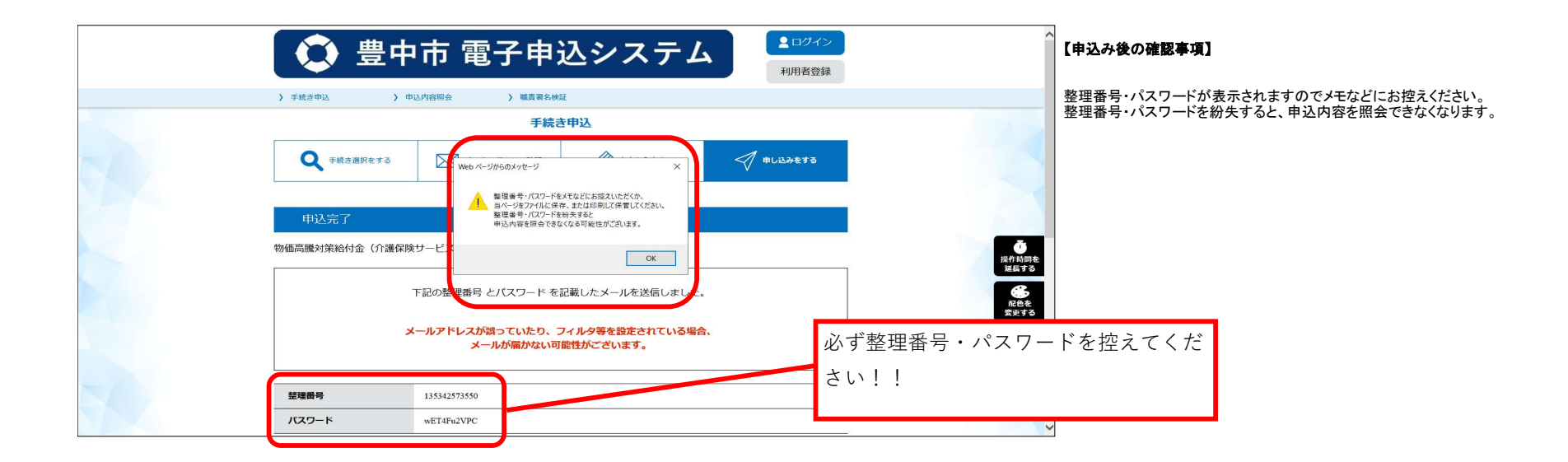

| 1 | 日午名 给付金申込み完了通知                                                                                        | <br>  最初に登録  たメールアドレス宛てに「絵付全由込み完て通知」のメール  |
|---|----------------------------------------------------------------------------------------------------|-------------------------------------------|
|   | 送信首 denshi-shinsei@s-kantan-mail.bizplat.asp.lgwan.jp                                                 | が届いていることを確認してください。                        |
|   | <b>宛先</b> chouju@city.toyonaka.lg.jp                                                                  | メールはシステムから自動配信されます。                       |
|   | 送信日時 2022年12月22日(木) 11:25:46                                                                          | <br> 「給付金申込み完了通知」メールに整理番号とパスワードが記載されています。 |
|   | 豊中古雷子由決シフテム                                                                                           | 削除しないよう保存してください。                          |
|   | 整理番号:135342573550<br>バスワード:weT4Pu2VPC                                                                 |                                           |
| 1 | 支紺甲込·請求額:50000                                                                                        |                                           |
|   | ※このメールは自動配信メールです。返信等されましても応答できませんのでご注意ください。                                                           |                                           |
|   | 【手続ぎ名】物価高騰対策給付金                                                                                       |                                           |
|   | 上記の整理番号とバスワードを必ず控えてください。<br>受付内容照会の際に必要となります。<br>どちらも半角英数字で、大文字、小文字は区別されます。<br>他人に知られないよう大切に保管してください。 |                                           |
|   | 申込内容や給付対象となるか等の審査を行い、給付の可否を決定します。<br>本申込をもって給付を決定するものではありませんので、ご了承ください。                               |                                           |
|   | また、審査により疑義が生じた場合は市から問い合わせする場合があります。                                                                   |                                           |
|   | 給付金は、受付順に順次振り込みます。<br>振込前に決定通知書を送付します。<br>振り込み時期等、個々のお問合せには対応いたしかねますのでご了承ください。                        |                                           |
|   | 【問合せ先】<br>長寿社会政策課事業所指定係<br>電話:06-6858-3416<br>メール: <u>chouju@city.toyonaka.osaka.jp</u>               |                                           |